## **Download Audit Package**

12/05/2024 7:58 am CST

## Audit Trail Video

DISTRIBUTIONS

In addition to download the distribution 'Activity Summary' for a specific distribution, you may also do this for all of your distributions at one time via the 'Dot With Selected' tool. This option will appear whether you are on the plan level or the global dashboard. You will first need to select the distributions you wish to export. From there, click the 'Do With Selected' button and choose 'Download audit package option from the menu. The software will generate a zip file that includes a separate zip for each of your distribution records. Within that file, you will find your 'Activity Summary' and the 1099 and 945 if you prepared them using our Form 1099 Software.

| Distributions                      |                    | a Par      | ticipants | Specifications    |             | 20 Statuses       |  |  |  |
|------------------------------------|--------------------|------------|-----------|-------------------|-------------|-------------------|--|--|--|
|                                    |                    |            |           |                   |             |                   |  |  |  |
|                                    | First Name         | Last Name  | SSN       | Reason            | Involuntary | Distribution Type |  |  |  |
|                                    | Ron                | Weasley    | 7893      |                   |             |                   |  |  |  |
|                                    | Harry              | Potter     | 7891      | Termination of Em | Ø           | Cash Out          |  |  |  |
|                                    | Hermione           | Grainger   | 7892      | QDRO              |             |                   |  |  |  |
|                                    | Harry              | Potter     | 7891      |                   | Ø           |                   |  |  |  |
|                                    | Harry              | Potter     | 7891      | Termination of Em | Ø           | Cash Out          |  |  |  |
|                                    | Hermione           | Grainger   | 7892      | QDRO              |             | Unspecified       |  |  |  |
|                                    | Neville            | Longbottom | 7895      | Retirement        |             | Cash Out          |  |  |  |
| Do                                 | ownload attac      | hed files  |           |                   |             |                   |  |  |  |
| Attach files to distribution       |                    |            |           |                   |             |                   |  |  |  |
| Send participant portal invitation |                    |            |           |                   |             |                   |  |  |  |
| Send participant email template    |                    |            |           |                   |             |                   |  |  |  |
| Download audit package             |                    |            |           |                   |             |                   |  |  |  |
| Provider Options                   |                    |            |           |                   |             |                   |  |  |  |
| Delete Distributions               |                    |            |           |                   |             |                   |  |  |  |
| Do                                 | Do With Selected - |            |           |                   |             |                   |  |  |  |

| Name                               | Туре                    | Compressed size | Password | Size     | Ratio | Date modified      |
|------------------------------------|-------------------------|-----------------|----------|----------|-------|--------------------|
| 🚮 Grainger, Hermione -             | Compressed (zipped) Fol | 44 KB           | No       | 44 KB    | 0%    | 4/30/2019 11:25 AM |
| 🎒 Grainger, Hermione - Unspecified | Compressed (zipped) Fol | 172 KB          | No       | 172 KB   | 0%    | 4/30/2019 11:25 AM |
| 🌗 Longbottom, Neville - Cash Out   | Compressed (zipped) Fol | 356 KB          | No       | 356 KB   | 0%    | 4/30/2019 11:25 AM |
| 🎒 Potter, Harry -                  | Compressed (zipped) Fol | 4,280 KB        | No       | 4,280 KB | 0%    | 4/30/2019 11:25 AM |
| 🎒 Potter, Harry - Cash Out         | Compressed (zipped) Fol | 587 KB          | No       | 587 KB   | 0%    | 4/30/2019 11:25 AM |
| Potter, Harry - Cash Out_1         | Compressed (zipped) Fol | 674 KB          | No       | 674 KB   | 0%    | 4/30/2019 11:25 AM |
| 🌗 Weasley, Ron -                   | Compressed (zipped) Fol | 41 KB           | No       | 41 KB    | 0%    | 4/30/2019 11:25 AM |
|                                    |                         |                 |          |          |       |                    |